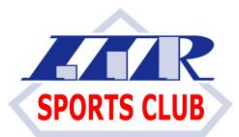

ITRスポーツクラブ,LLC

#### 『一斉メール連絡網』へのご登録について

日頃より、会員各位の皆様には益々ご健勝のこととお慶び申し上げます。

さて、当クラブでは保護者の皆様への連絡手段として自然事象などの万一の緊急時に備えて、一斉メール 連絡網システムを採用しております。昨今の情報処理システムの発展によりメールの内容を読み取られる 被害や悪用されるといったケースも想定して暗号化通信(SSL)を利用したシステムを利用しております ので、個人情報の保護につきましても万全の態勢であるとご安心下さい。

何卒ご登録の趣旨をご理解のうえ、メールアドレスご登録のご協力を宜しくお願い申し上げます。
尚、以前まで使用していたメールアドレスの変更などがある場合にも、再度ご登録をお願い致します。
ご登録するメールアドレスについては、スマートフォン・携帯などお手元ですぐにご確認できるアドレスをご登録下さい。※緊急にご連絡する場合がありますのでお手元ですぐにご確認できることを推奨いたします。「一斉メール連絡網」のご登録の方法などにつきましては、裏面をご参照の上、速やかなご登録をご協力下さい。また、ご登録ができない場合やご不明な点はご遠慮なく担当講師までお申し出下さい。
保護者の皆様に替わって、管理画面よりご登録のお手伝いをさせていただきますのでご安心下さい。
また、一斉メール登録の方法や登録完了メール配信がされなかった時などはクラブ担当講師までご連絡いただければ幸いです。

【ご登録についての説明】

①「お名前」の項目にクラブに在籍するお子様のお名前を漢字でご入力下さい。

(※受講生が複数いるご兄弟等の場合は、間に空白を入れて続けてお名前をご入力下さい)

②「フリガナ」の項目にクラブに在籍するお子様のお名前のフリガナを全角カナでご入力下さい。

(※受講生が複数いるご兄弟等の場合は、間に空白を入れて続けてお名前をご入力下さい) ③所属クラブ名をチェック図 して下さい。

(複数のクラブに所属している場合にはそれぞれのクラブにチェック図 をして下さい) ④対象(学年)についてチェック図 をして下さい。

(兄弟・姉妹で複数のお子様が在籍している場合には、それぞれの対象にチェック図 をして下さい) ⑤指導曜日についてチェック図 をして下さい。

(複数のクラブに所属している場合にはそれぞれの指導曜日にチェック図 をして下さい) ⑥緊急連絡先(携帯電話)

クラブ指導中に連絡のとれる連絡先(携帯電話)の番号をハイフン(-)無しの半角数字でご入力下さい。

『どうしても登録ができない場合』→ info@itr-sports.jp までメールして下さい。 本文にお子様の名前を入力して下さい。クラブの所属等々はこちらで登録致します。

### ★メールご登録の方法は、裏面をご参照願います。

## ☆最新版☆

# 【一斉メール連絡網へのご登録方法について】

携帯電話(スマートフォン)から、以下のメールアドレスへ空メールを送信してください。
 右のバーコードを読み取ると簡単に操作することができます。

### itr-sports@mamail.jp

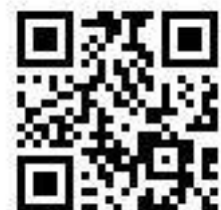

- ※ 空メールとは、件名欄も本文欄にも何も入力しないメールのことです。
- ※ 空メールが送信できない機種がございます。 その場合は本文欄に「入会」の二文字のみを入力して送信して下さい。
- ※ 空メールのつもりでも、そうなっていない場合があります。<u>自動署名機能がオン</u>になっていると 空メールになりません。その場合は<u>本文の先頭に「**入会**」の二文字</u>を入力して送信して下さい。
- ※ iPhone の方は、本文の先頭に「入会」の二文字を入力して送信して下さい。 本文に「iphone から送信」と入力されている場合、空メールになりません。
- ② 数秒後に「ご登録ご案内メール」が返信されてきます。
- ※ ご登録ご案内メールが返信されてこない場合は、迷惑メール防止機能の設定を確認して下さい。
- ※ Gmail、Yahoo メール、icloud.com などで入会しようとした場合、ご登録ご案内メールが「迷惑メール フォルダ」に受信されている場合がございます。返信がいつまで経っても届かない場合はご確認下さい。
- ③ メールの内容をお読みになり、本文の最後尾にあるリンクをクリックして下さい。 プロフィール入力画面が表示されます。
- ※ アプリケーションロック機能がオンになっていると、リンクをクリックできない場合があります。 その際はロックを解除して下さい。
- ④ あなたのお名前などのプロフィール情報を入力して、登録するボタンをクリックして
   ください。登録完了画面が表示されます。
- ※ ご兄弟等で受講生が複数いる場合には、お名前の間に空白を入れて続けてご入力下さい。
- ⑤以上で完了です。
- ※ メールアドレスに特殊な記号が使用されているとご登録できない場合があります。 その際は、「info@itr-sports.jp」までメールにてご連絡下さい。
- ◆マメールのドメイン指定受信設定をして下さい。 <u>※迷惑メール防止機能を利用されている方は、mamail.jpからのメールを受信できるように設定してから</u> 入会操作を行って下さい。この設定を簡単に行うには、お持ちの携帯電話から以下のURLにアクセスして 下さい。下記、バーコードを読み取ると簡単に操作することができます。

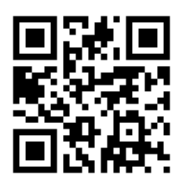

http://www.mamail.jp/ds/